# คู่มือการติดตั้งโปรแกรม Business Plus ERP รุ่น IC+POS

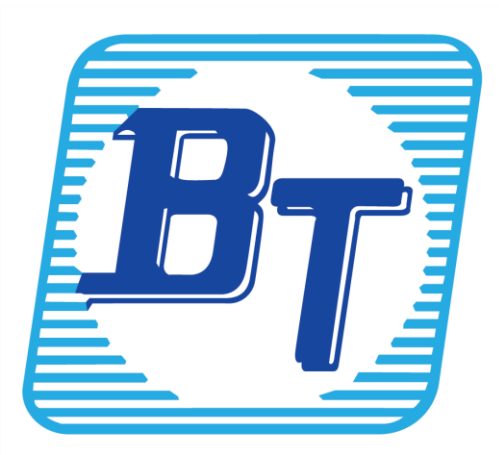

# การติดตั้งโปรแกรม OneclickICPOS

ดับเบิ้ลกลิกเข้าโฟลเดอร์เข้าไปที่ This pc และเข้าไปที่ โฟร์เดอร์ Donwload จะพบ โฟร์เดอร์ OneclickICPOS ตามที่ดาวน์โหลดมาจาก Link

|       | ↓ I 🖸 🛄 🖛 I Download                                                                       | ds                  |                                   |                     |      |     | -                | □ ×<br>~ ( |
|-------|--------------------------------------------------------------------------------------------|---------------------|-----------------------------------|---------------------|------|-----|------------------|------------|
| is PC | ← → ~ ↑ 🕹 > Th                                                                             | is PC → Downloads   |                                   |                     |      | ٽ ~ | Search Downloads | م          |
|       | Quick access  Desition  Downloads  Documents  Pictures  Videos  OneDrive  This PC  Network | Name  Oneclick/CPOS | Date modified<br>24/11/2566 10:04 | Type<br>File folder | Size |     |                  |            |
|       |                                                                                            |                     |                                   |                     |      |     |                  |            |

ดับเบิ้ลคลิกเข้ามาใน Folder จะพลไฟล์ติดตั้ง คลิกเลือกที่ 01.01.Regional\_Settings.Bat จากนั้นคลิกขวา Run Administrator เป็นการเตรียมสภาพแวคล้อมให้เครื่องรองรับกับโปรแกรมเช่น และการตั้งค่ารูปแบบภาษา

| Quick access<br>Desktop<br>Downloads<br>Documents                            | Name<br>BackUp<br>DB<br>Install<br>Report | ^                                                                                                    | Date modified<br>11/04/2567 10:12<br>11/04/2567 10:12<br>11/04/2567 10:12<br>11/04/2567 10:13 | Ty<br>Fil<br>Fil<br>Fil | pe<br>e folder<br>e folder<br>e folder<br>e folder | Size         |
|------------------------------------------------------------------------------|-------------------------------------------|----------------------------------------------------------------------------------------------------|-----------------------------------------------------------------------------------------------|-------------------------|----------------------------------------------------|--------------|
| Pictures       Music       Videos       OneDrive       This PC       Network | S 01.Regional_Setti                       | Copen<br>Edit<br>Print<br>Scan with Wir<br>Scan with Wir<br>Scan with Wir<br>Scan with Wir<br>Create shore previo<br>Send to<br>Cut<br>Copy<br>Create shortci<br>Delete<br>Rename<br>Properties | istrator<br>idows Defender                                                                    | \\\\<br>\><br>\\        | indows Batch File<br>ndows Batch File              | 1 KB<br>3 KB |

ค่มือ

จากนั้นนั้นระบบจะขึ้นหน้าต่างสีดำและตัวโปรแกรมจะทำการตั้งค่า รูปแบบ วันที่ และ ภาษาให้เอง (\* Windows บางเครื่องจะไม่มีข้อความถามให้รอระบบทำงานต่อไปได้เลย)

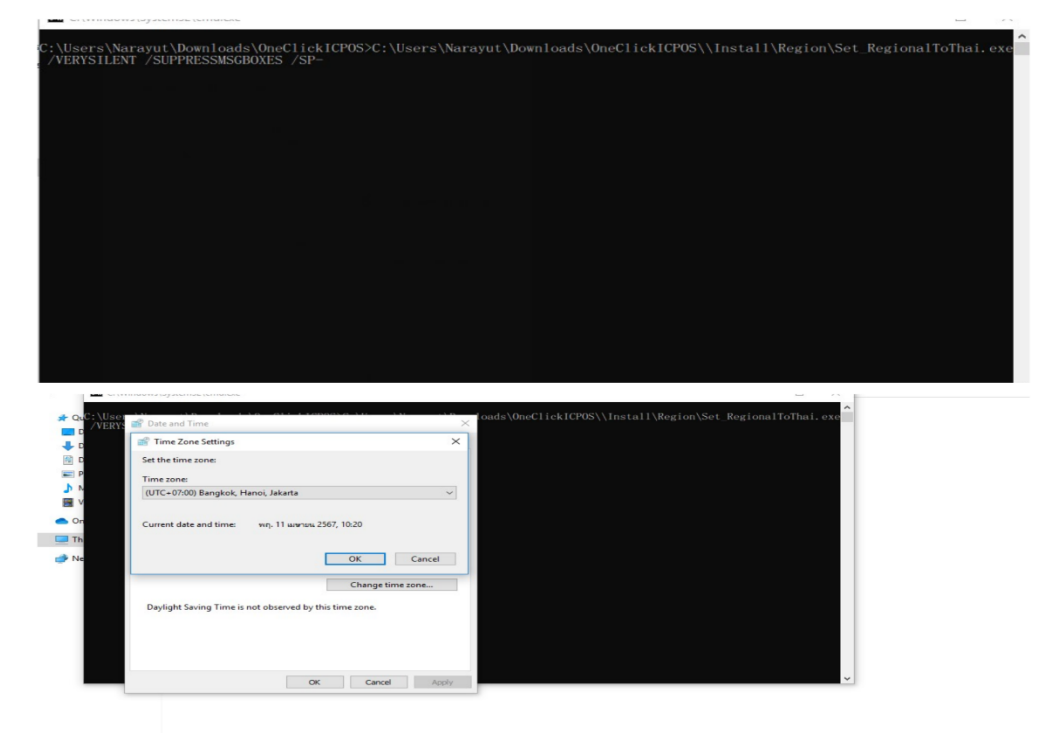

เมื่อถึงหน้านี้ให้ติ๊กเครื่องหมายถูกออกในหัวข้อ Beta:Use Unicode UTF-8 ดังรูป จากนั้นกด OK ระบบจะทำ การ Restart เครื่องอัตโนมัติ ครับ

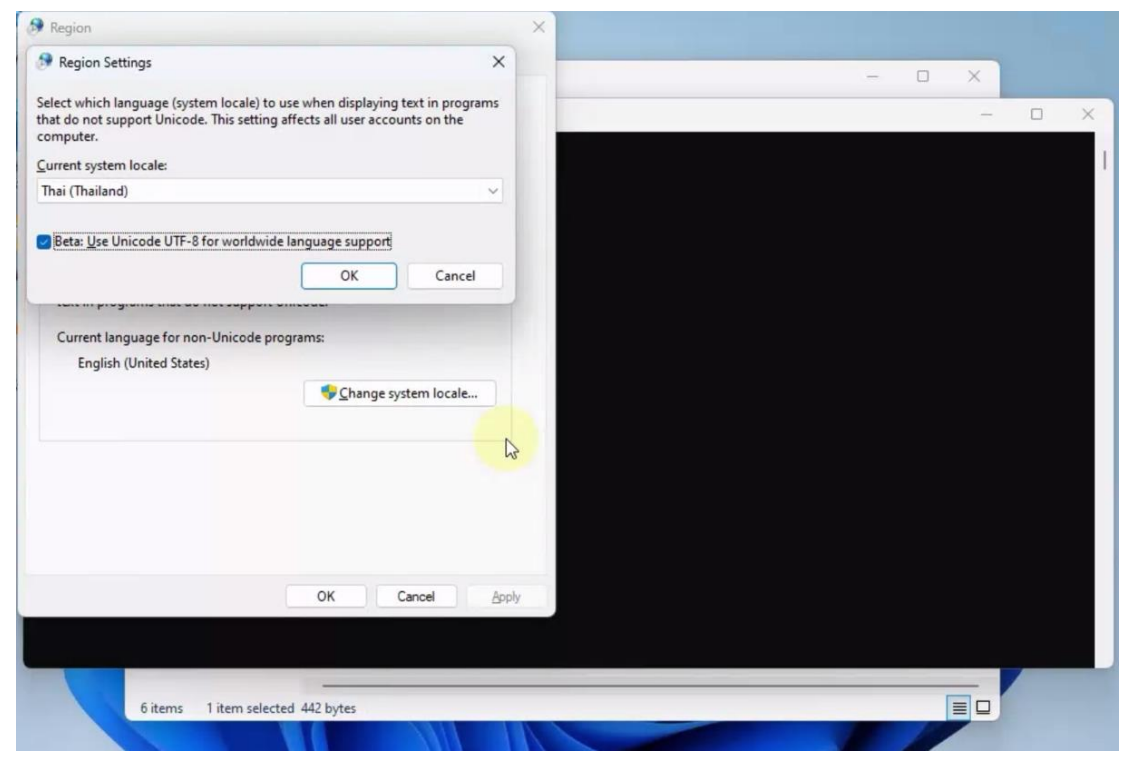

หลังจากที่ Restart เครื่องเรียบร้อย ให้กลับมาเข้าที่ โฟลเคอร์เคิม OneclickICPOS จากนั้นคลิกเลือกที่ 02. 02.SetupTo\_C.bat จากนั้นคลิกขวา Run Administrator เป็นขั้นตอนการติดตั้งโปรแกรม ในขั้นตอนนี้จะใช้ เวลาซักครู่ ความช้าเร็วขึ้นอยู่กับเครื่องคอมพิวเตอร์

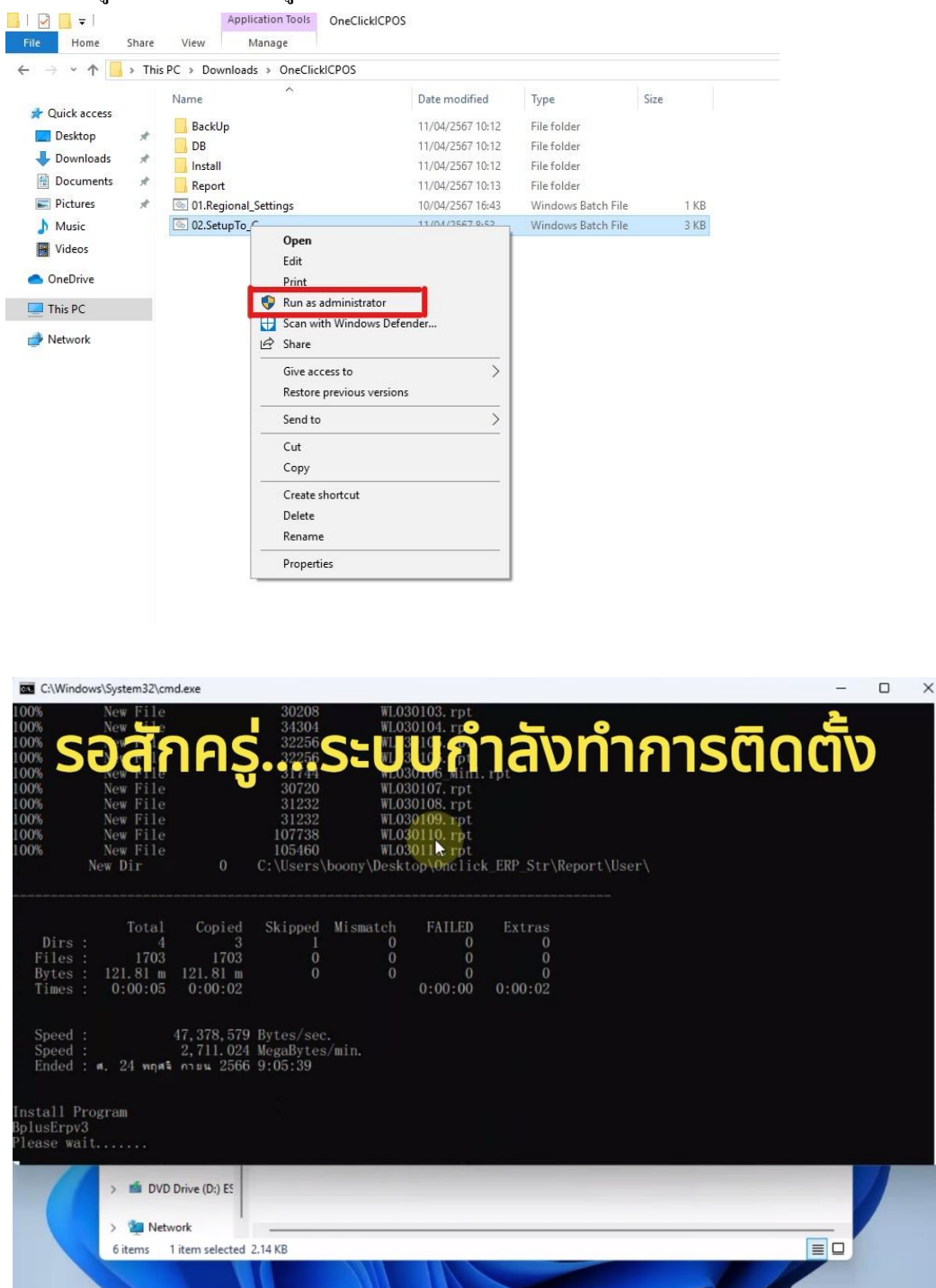

หลังจากติดตั้งเสร็จ หน้า Command สีดำจะหายไป สามารถเข้าโปรแกรมเพื่อทำการตั้งก่าลงทะเบียน License และการตั้งก่าเปลี่ยนชื่อผู้ใช้งาน

## การลงทะเบียนโปรแกรม

เมื่อเข้าโปรแกรมบริหารธุรกิจคลิกที่เมนูด้านบน วิธีใช้ ->ลงทะเบียนโปรแกรม

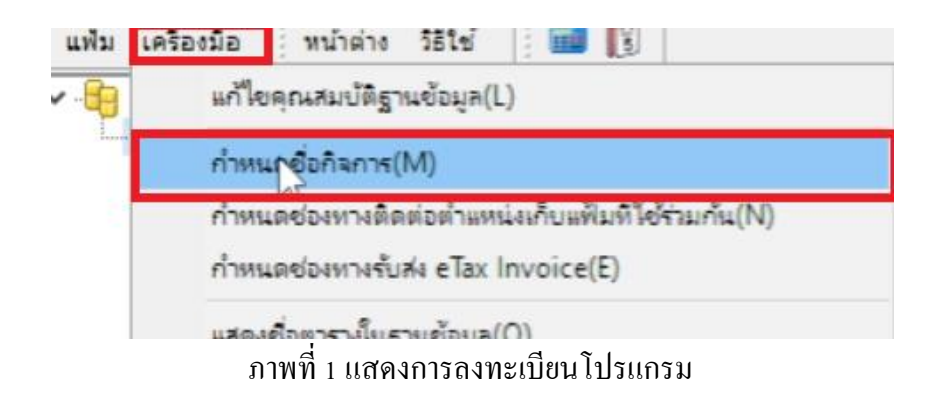

ที่ช่อง ชื่อผู้ใช้: ใส่ User ที่มีสิทธิ์สูงสุดของโปรแกรม

ที่ช่อง รหัสลับ: ใส่รหัสผ่านเข้าใช้งานโปรแกรม

USER ที่เข้าใช้งานครั้งแรก คือ BUSINESS Password : 12345678

ดำเนินการตั้งก่า ข้อมูลตามที่อยู่ และ ตั้งก่า ชื่อบริษัท และ เลขทะเบียนพาณิชย์ หลังจากนั้นกดบันทึก

| แฟ้ม แก้ไข หน้าต่าง        | 9 951ví 💼 🗊                                  |                               |             |      |      |
|----------------------------|----------------------------------------------|-------------------------------|-------------|------|------|
| ชื่อบริษัท (ลงทะเบียน) ภา: | ษาอื่น <mark>ชื่อที่ใช้ติดต่อโน</mark> ติฟาย | ตั้งค่าส่งเมล์ แฟรา           | นไชส์ อื่นๆ |      |      |
| * ชื่อบริษัท               | ตัวอย่างโปรแกรม อี-บิชิเนส                   | พลัส (5)                      |             |      |      |
| * สาขา                     | สำนักงานใหญ่                                 | * สำ <mark>ดับที่สา</mark> ขา | 00000       |      |      |
| * ประเภทผู้เสียภาษี        | นิติบุคคล 🗸                                  |                               |             |      |      |
| * เลขทะเบียนพาณิชย์        | 111111111111                                 | * เลขผู้เสียภาษี              |             | - 52 |      |
| * ประเทศ                   | ประเทศไทย 🗸                                  | * รทัสประเทศ                  | TH          |      |      |
| * เลขที่ ชั้น อาคาร        | 12-14                                        | 4                             | 1.7         |      |      |
| ตรอก ช่อย                  | ชอยบรมราชชนนี 39                             | ชอยบรมราชชนนี 39              |             |      |      |
| ถนน                        |                                              |                               |             |      |      |
| * จังหวัด                  | กรุงเทพฯ 🗸 🗸                                 |                               | ¥22         |      |      |
| * <mark>เขต อำเภอ</mark>   | ตลึ่งชั้น 🗸                                  | ดำแหน่งละติจูด                |             |      |      |
| * แขวง ตำบล                | ตลึงชั้น 🗸                                   | ตำแหน่งลองจิจูด               |             |      |      |
| * ไปรษณีย์                 | 10170                                        |                               |             |      |      |
| * โทรศัพท์                 | 66 0-2880-8800 ,0-2                          | 409-5409-18                   |             |      |      |
| แฟกซ์                      | 0-2424-0972                                  |                               |             |      |      |
| * อีเมล์                   | info@businessplus.co.th                      |                               |             |      |      |
|                            |                                              |                               | 1           |      |      |
|                            |                                              |                               | 😽 บันทึก    | X an | เล็ก |

หลังจากนั้น เลือก แถบด้านบน หัวข้อ วิธีใช้ และเลือกลงทะเบียนโปรแกรม

| แฟ้ม เครื่องมือ หน้าต่าง | วิธีใช้                                                                                                    |  |  |
|--------------------------|----------------------------------------------------------------------------------------------------|--|--|
| My DataBases             | แสดงริธิใช้(R)<br>หัวเรื่องริธิใช้(S)<br>สิ่งควรรู้ต่างๆ(T)<br>กามตอบน่าสนใจ(U)<br>ฝ่ายบริการหลังการขาย(V)<br>สอบถามหางไปรษณีย์อิเลคทรอนิคส์(W)<br>พิมพ์จอภาพ(X) |  |  |
| 1                        | ลงทะเบียนโปรแกรม(Y)                                                                                                    |  |  |
|                          | เกี่ยวกับโปรแกรมบิชิเนสพลัสรุ่นวินโดวส์(Z)                                                                                                    |  |  |
|                          |                                                                                                    |  |  |

หลังจากนั้นใส่ USER Password เข้าไปลงทะเบียนอีกครั้ง

| 😚 โปร  | ดบันทึกทั้งชื่อผู้ใช้และรหัสลับ | 🖌 อุกต้อ |
|--------|---------------------------------|----------|
| สารสม  | RUSTNESS                        | X Cance  |
| ขอคูเข | BUSINESS                        |          |

ดำเนินการเลือก ไฟล์ Licens ที่ Download มาจาก Email จะอยู่ใน Folder Download และกด Open

| 🚰 Open                                                                                                    | ×                                                       |
|----------------------------------------------------------------------------------------------------|---------------------------------------------------------|
| ← → · ↑ ↓ This PC → Downloads → · ♂                                                                                                    | Search Downloads 🔎                                      |
| Organize 🔻 New folder                                                                                                    | == • • • •                                              |
| <ul> <li>Name</li> <li>Desktop</li> <li>Downloads</li> <li>Dovedments</li> <li>Dovedments</li> <li>Disefore_Install</li> <li>Data</li> <li>Videos</li> <li>nrsišsinnrsidauli</li> <li>OneDrive</li> </ul> | dv1 ICStd(s)usePos)<br>18/09/2566 16:<br>18/09/2566 11: |
| File name:                                                                                                    | Bplus License Files (*.blc) V<br>Open Cancel            |
| Information<br>องหะเบียนเรียบร้อยแล้ว<br>โปรดออกจากโปรแกรมแล้วเริ่มงานอีกครั้ง                                                                                                    | ОК                                                      |

หลังจากลง Licens เสร็จ ระบบจะแจ้งเตือนให้ OK และ ออกจากโปรแกรมเริ่มใช้งานใหม่อีกครั้งครับ

# **Troubleshoot**

# กรณี ดับเบิ้ลคลิกติดตั้งไฟล์ แล้วขึ้น Windows Protected your PC

01.Regional\_Settings

02.Setup

| eClickICPOS >                                                                                                    |                  |                    |      |
|----------------------------------------------------------------------------------------------------|------------------|--------------------|------|
| $  \   \text{$\stackrel{$$$$$$$$$$$$$$$$$$$}}  \qquad \qquad \qquad \qquad \qquad \qquad \qquad \qquad \qquad \qquad \qquad \qquad \qquad \qquad \qquad \qquad \qquad \qquad$ |                  |                    |      |
| Name                                                                                                    | Date modified    | Туре               | Size |
| BackUp                                                                                                    | 11/04/2567 15:53 | File folder        |      |
| DB                                                                                                    | 11/04/2567 15:53 | File folder        |      |
| 📒 Install                                                                                                    | 11/04/2567 15:54 | File folder        |      |
| 🦰 Report                                                                                                    | 11/04/2567 15:57 | File folder        |      |
| 01.Regional_Settings                                                                                                    | 10/04/2567 16:43 | Windows Batch File | 1 KB |
| 🕤 02.Setup                                                                                                    | 11/04/2567 8:53  | Windows Batch File | 3 KB |
|                                                                                                    |                  |                    |      |

# หากแสดงหน้าต่างดังรูปข้างถ่าง ให้คลิก More info

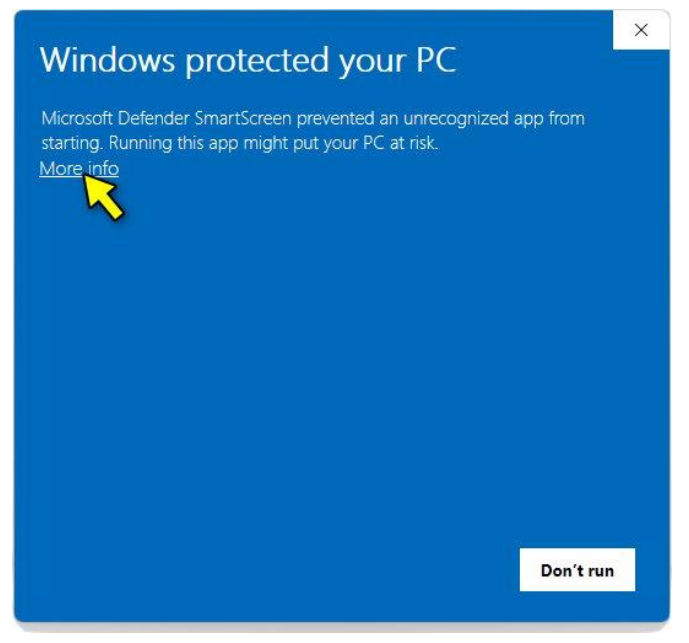

## แล้วคลิกปุ่ม Run anyway

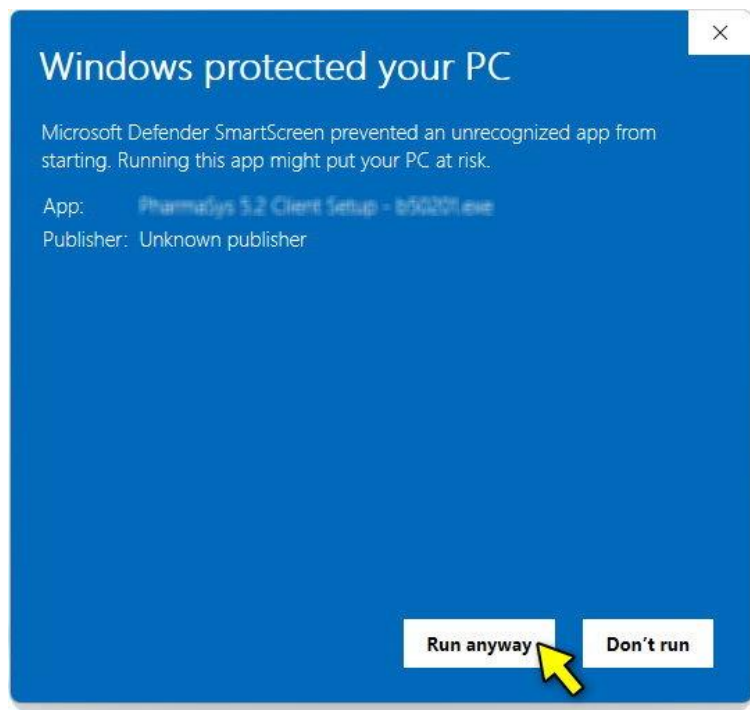

#### กด YES

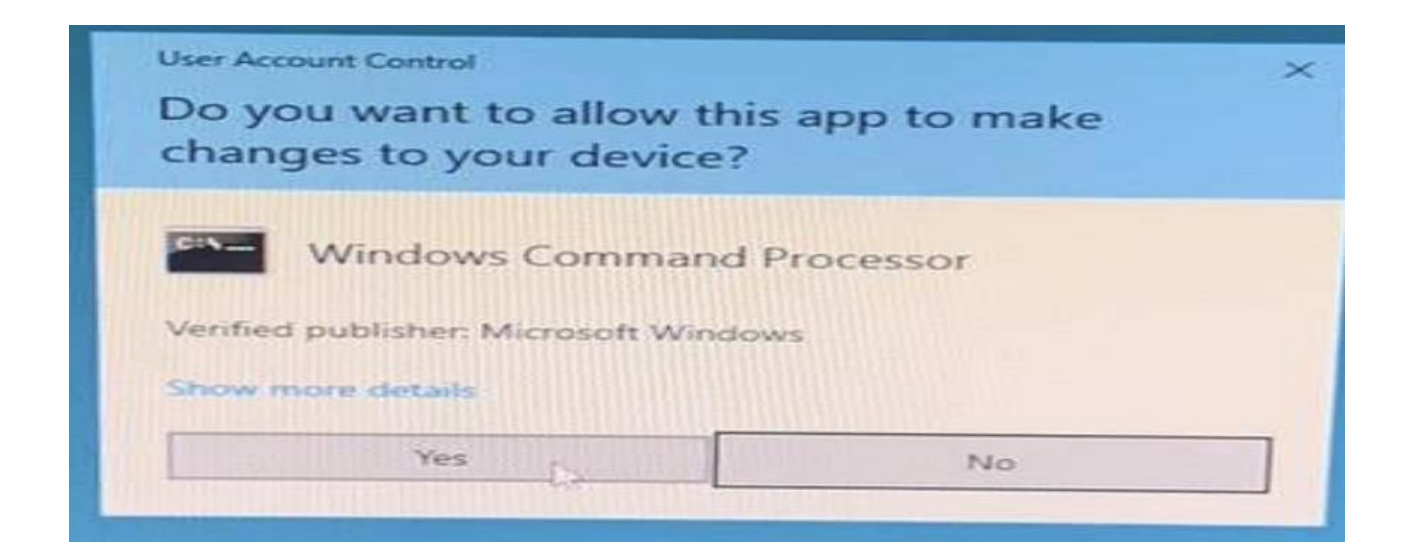

### โปรแกรมบริหารงานบุคคลสำเร็จรูป Business Plus HRM

- PR ระบบเงินเดือน
- PS ระบบบริหารงานบุคคล
- RT ระบบสิทธิวันลาและเบี้ยงยันงั้นสูง
- TM ระบบประมวลผลเวลาทำงาน
- AS ระบบกำหนดสิทธิการใช้งานขั้นสูง
- DK ระบบ โอนข้อมูลผ่านคิสก์/อินเตอร์เนี่ต
- AS ระบบกำหนดสิทธิการใช้งานขั้นสูง
- JC ระบบต้นทุนค่าแรงพนักงาน
- PF ระบบกองทุนสำรองเลี้ยงชีพพิเศษ
- LN ระบบเงินกู้ชนิดพิเศษ
- WF ระบบสวัสดิการพนักงาน
- ID ระบบ Smart Card Reader อ่านบัตรประชาชน
- PC ระบบเบิกเงินสดย่อย
- MC ระบบอัตราแลกเปลี่ยนสกุลเงิน
- Bplus Auto TM ระบบโอน TM อัตโนมัติ
- Bplus HRM Connect ระบบแอพพลิเคชั่น HRM บนมือถือ
- e-Payslip ระบบใบจ่ายเงินเดือนและเอกสารทางอิเล็กทรอนิกส์/เว็บ
- e-Payslip On web ระบบแสดงใบจ่ายเงินเดือนและเอกสารทาง อิเล็กทรอนิกส์/เว็บ
- e-Leave/OT/SHIFT ระบบขอลา,ขอโอที,ขอเปลี่ยนกะผ่านเว็บ
- e-Training ระบบการฝึกอบรมพนักงานผ่านเว็บ
- e-Welfare ระบบขอสวัสดิการพนักงานผ่านเว็บ
- Bplus Dash Board ระบบแสดงประสิทธิภาพงานบุคคลสำหรับ ผู้บริหาร
- e-Recruit ระบบสมัครงาน

### โปรแกรมบริหารงานค้าปลีกสำเร็จรูป Business Plus POS

- BplusBack ระบบบริหารจัดการหลังร้าน
- BplusPos ระบบขายหน้าร้าน
- Campaign ระบบแคมเปญ
- ShowPrice ระบบแสดงราคาขายและแคมเปญ
- CheckPrice ระบบตรวจสอบราคางายและแคมเปญ
- Queue Buster ระบบลดเวลารอคิวการง่ายชำระของลูกค้า
- ID ระบบ Smart Card Reader อ่านบัตรประชาชน
- Member online ระบบสะสมแต้ม
- Member Reward On Mobile ระบบสะสมแต้ม Online ผ่านมือถือ
- e-Coupon ระบบพิมพ์คูปองอัต โนมัติที่แคชเชียร์ (OPOS)
- Binvoice / Bbarcode / Touch Screen

## โปรแกรมบัญชีบริหารสำเร็จรูป Business Plus ERP

- DF ระบบควบคุมเอกสาร
- IC ระบบสินค้าคงคลัง
- PO ระบบจัดซื้อสินค้า
- OE ระบบจำหน่ายและจองสินค้า
- AR-AP ระบบลูกหนี้-เจ้าหนี้
- CQ ระบบเช็ค-เงินฝากธนาการ
- GL/EP ระบบบัญชี/รายได้-ค่าใช้จ่าย
- FI ระบบวิเคราะห์งบการเงิน
- CF ระบบงบกระแสเงินสด
- SL ระบบพนักงานขาย
- FA ระบบทรัพย์สินถาวร
- BI ระบบวิเคราะห์การตลาดขั้นสูง
- PDA ระบบเชื่อมโยงข้อมูลเครื่องนับสินค้า
- TR ระบบรับย้ายข้อมูลข้ามแหล่งเก็บ
- Bbarcode ระบบพิมพ์ป้ายราคาบาร์ โค้ด
- DK ระบบยื่นแบบ ภงค.3 และ 53 ผ่านอินเตอร์เน็ต
- MRPII ระบบวางแผนการผลิต
- Replenishment ระบบเติมเต็มอัต โนมัติ
- Bplus Dash Board ระบบแสดงประสิทธิภาพการบริหารงานสำหรับ ผู้บริหาร
- Bplus Executive on Android ระบบงานบริหารบนมือถือ
- Bplus Collector On Android ระบบช่วยการงายและบันทึกเอกสารบน มือถือ
- แคมเปญหลังร้าน / สะสมแด้มหลังร้าน/ Invoice From Scan / Receive From Scan / Packing list / Consolidate / Prepare-PO / หน่วยรถ แบบ Notebook / e-Filing / e-Taxinvoice

#### Business Plus VAN SALES On Mobile – Android

เป็นโปรแกรมบนมือถือสำหรับพนักงานขายที่ออกไปปฏิบัติงานนอกสถานที่ สะควกสำหรับงาน Sales / Pre-Sales

- Take Order จองสินค้าและเปิดหน้าบัญชีลูกหนี้
- ▶ สอบถามสินค้าคงเหลือ/วงเงินเครคิต
- 🕨 ระบบบริหารงานขาย/การรับคืนสินค้า
- 🕨 การกำหนดเป้าขายพนักงานขาย
- ระบบบริหารจัดการยอดหนี้ดงด้าง
- การ โอนย้ายคลังสินค้า
- ระบบเยี่ยมลูกค้า / เช็คอินร้านค้า / ติดตามเส้นทางการเดินทาง
- Market Survey ระบบสำรวจลูกค้า การบันทึกเลขไมล์ /บันทึกพิกัค
- 🕨 รายงานต่างๆ แพื่อสรุปการขาย